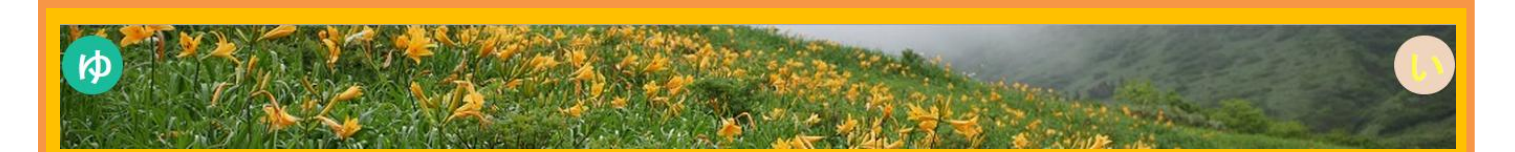

### 在宅医療連携システム【ゆい】Ver.2 ユーザーマニュアル⑤

~訪問時の情報入力およびメール情報配信 編~

このページでは、

①訪問時の記録を入力する方法について

②訪問時の記録内容をメールで受診する方法について

説明します。

### ①訪問時の記録を入力する方法について

### Step.1

【ゆい】Ver.2 トップページ内の 👗 (患者さん検索)をクリックして下さい。

※左側、右上のどちらのアイコンでもよいです。

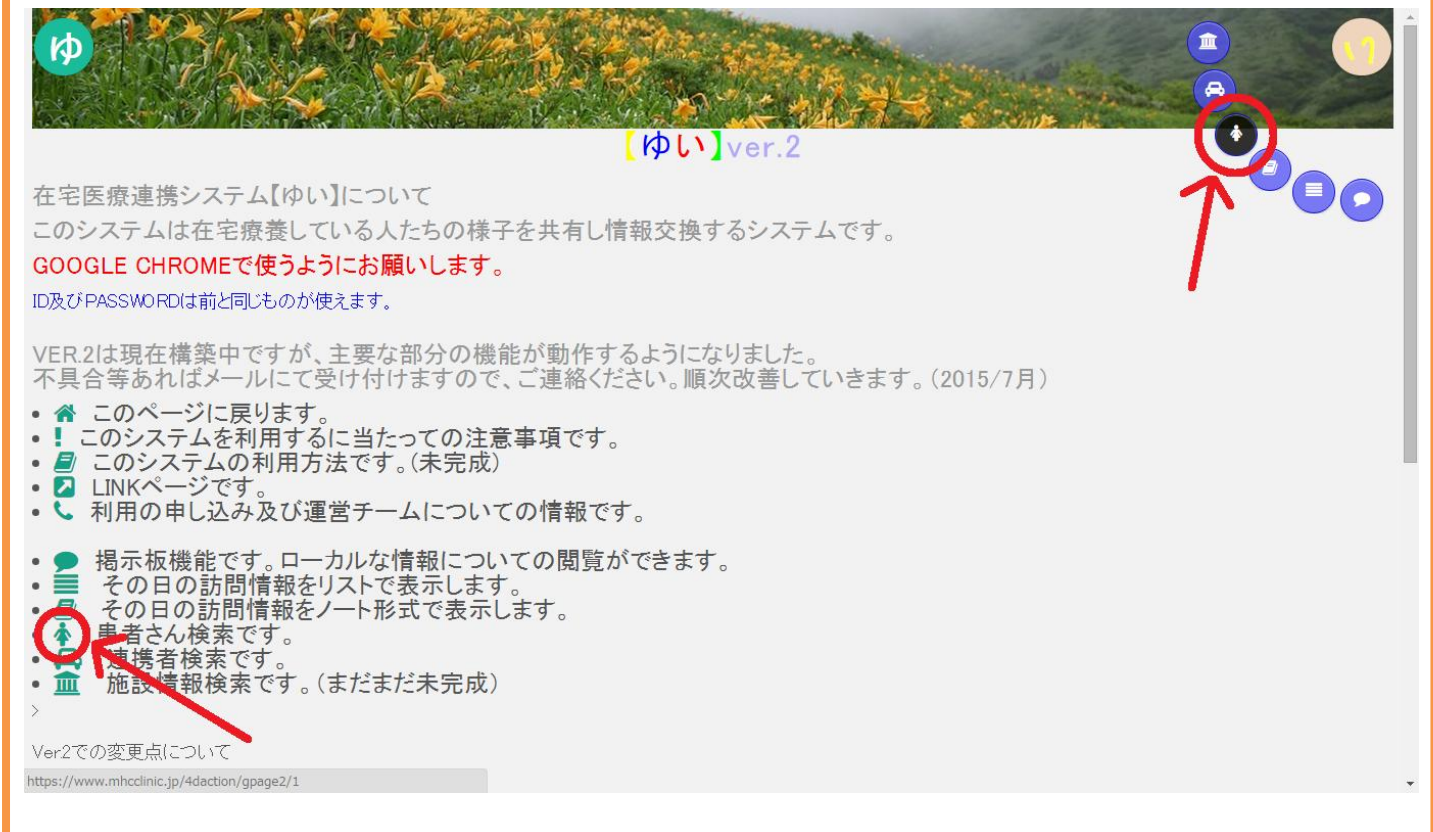

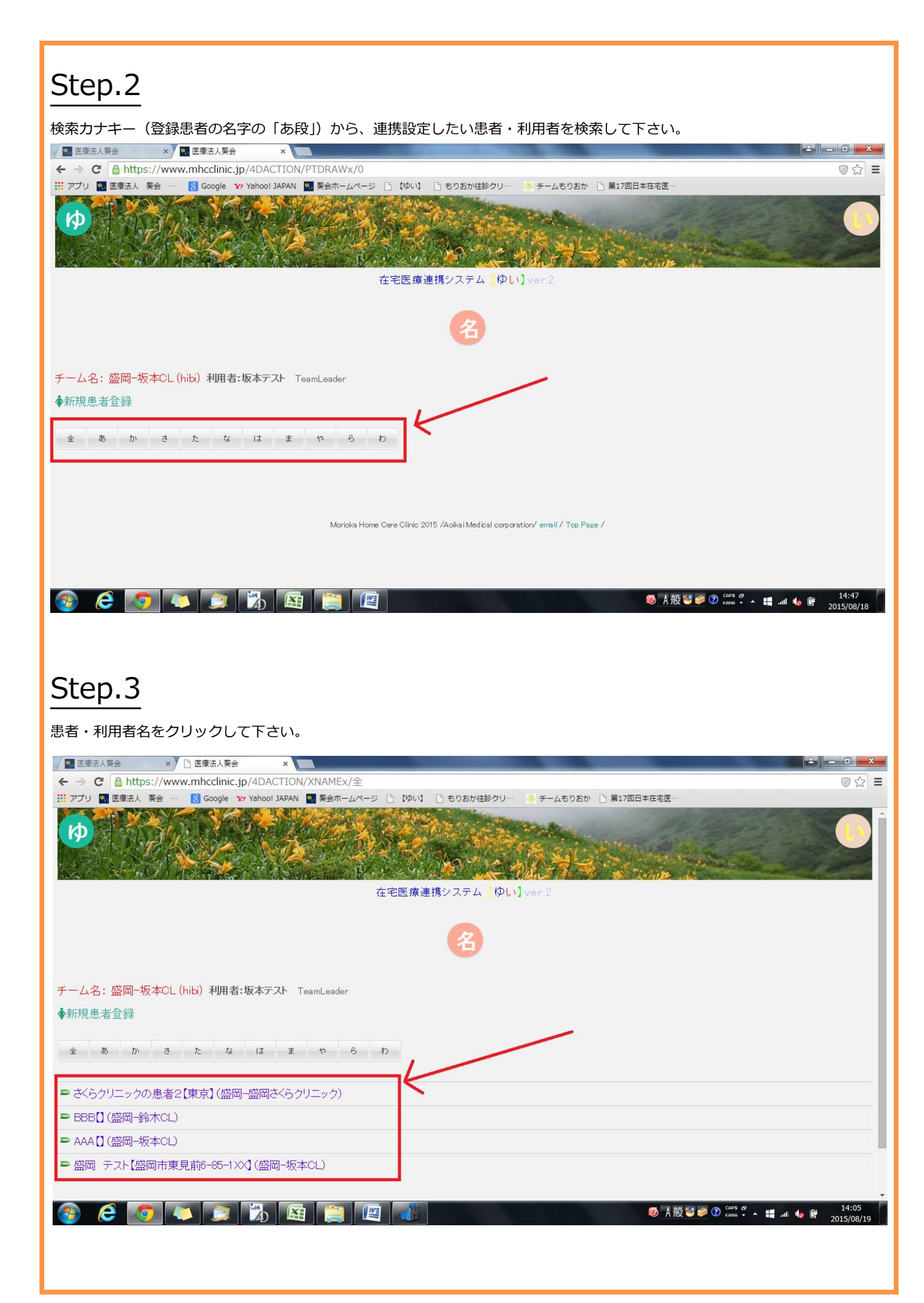

| Step.4                                                                                                    |                     |
|----------------------------------------------------------------------------------------------------|---------------------|
| 訪問時の記録を入力するアイコン 🔗 をクリックして下さい。                                                                                                    |                     |
| 図 医療法人葵会         ×         □ 医療法人葵会         ×         □         □         □         □         □         □         □         □         □         □         □         □         □         □         □         □         □         □         □         □         □         □         □         □         □         □         □         □         □         □         □         □         □         □         □         □         □         □         □         □         □         □         □         □         □         □         □         □         □         □         □         □         □         □         □         □         □         □         □         □         □         □         □         □         □         □         □         □         □         □         □         □         □         □         □         □         □         □         □         □         □         □         □         □         □         □         □         □         □         □         □         □         □         □         □         □         □         □         □         □         □         □                                                                                                    | - □ ×<br>⊘Q☆ =      |
| 👯 アプリ 🖸 医療法人 奏会 … 🛛 🔁 Google 🗽 Yahoo! JAPAN 🔯 英会ホームページ 🗋 【ゆい】 🗋 もりおか住診クリー 🛛 🥯 チームもりおか 🗋 第17回日本在宅医…                                                                                                    |                     |
| فی می از می ازم از می از می از می از می از می از می از می از می از می از می از می از می از می از می ازم ازم می ازم می ازم می ازم می ازم می ازم می ازم می ازم می ازم می ازم می ازم می ازم می ازم می ازم می از می ازم می ازم می ازم می ازم می ازم می ازم | Î                   |
| 名                                                                                                    |                     |
| チームタ・成网-版本Cl (bib) 和田老・版本テフト Tapplander                                                                                                    |                     |
|                                                                                                    |                     |
| ◆村 (八)芯石 五多水                                                                                                    |                     |
| 全 あ か さ た な は ま 55 ら わ                                                                                                    |                     |
| = さくらクリニックの患者2【東京】 (盛岡-1855) とうリニック)                                                                                                    |                     |
| ≈ BEBD ( 盧岡 鈴木CL)                                                                                                    |                     |
| ► AAAD (盛日-坂本90                                                                                                    |                     |
| ■ 盛岡 三丁 1 盛岡市東見前6-65-1××1 (盛岡-坂本CL)                                                                                                    |                     |
|                                                                                                    |                     |
| <ul> <li>・ 年年月日: 1986/11/11 : 178/27</li> <li>・ 紹子/元病院: もしかの紹介元病院</li> <li>・ 病名1: 糖尿病:</li> <li>・ 病名2: 認知症:</li> <li>・ 病名2: 認知症:</li> <li>・ 病名2: ::</li> <li>・ 病名2: ::</li> <li>・ 病名3: ::</li> <li>・ ::</li> <li>・ ::</li> <li>・ ::</li> </ul>                                                                                                    |                     |
| - 今天での経過・病歴・備考など:<br>生 <u>来、盛</u> 岡市で生活老していた。通院が大変になってきた、と訪問診療の依頼あり。                                                                                                    |                     |
| https://www.mhcclinic.jp/4DACTION/patkirokuxpro/3192                                                                                                    | +                   |
|                                                                                                    | 14:10<br>2015/08/19 |

#### Step.5 ①バイタルをリストから選択して下さい。黄色欄は、リストで選択したものが反映されます。 ※日付について・・・この日付は、訪問した日を入力して下さい(訪問した日と記録を入力する日が異なる場合には、訪問した 日にして下さい)。 ※重要度について・・・他の方に確認してほしい場合には、重要度を"やや重要"、"重要"にして下さい。 ②該当する職種のひな形を選択して下さい。 ※ひな形は、Ns、薬局、リハビリ、Dr、ケアマネ、ヘルパーを用意しています。ひな形に無い項目は、直接入力して下さい。ひ な形に無い職種の場合は、その内容に最も近いひな形を選択してご利用下さい。 ③入力欄に訪問時の記録を入力して下さい。 ④入力が終わったら、OK ボタンをクリックして下さい。 × 🗋 医療法人葵会 💀 医療法人葵会 × ← → C 🔓 https://www.mhcclinic.jp/4DACTION/patkirokuxpro/3192 ୭୧☆ = 👖 アプリ 📉 医療法人 葵会 🛚 Google 🍸 Yahoo! JAPAN 🔤 葵会ホームページ 🕒 【ゆい】 🗋 もりおか往診クリー 🍜 チームもりおか 🗋 第17回日本在宅医 Break Street The second Þ PU ver.2 <del>Fーム <mark>盛岡-坂本</mark>CL在宅医療連携システム(wkeji) 利用者:坂本テスト</del> 連携掲示板記入 連携する人の提示板にまままた \_\_\_\_\_\_\_; **15**24 訪問者坂本テス ▼↓→訪問した人の名前を記2して下さい、記入者が違う場合は一度空白を選んでから再度本人を選んてください。 所属 坂本CLテスト 4- 0 →PJ;2015 年 08 重要度 普通 ▼ 血圧P \_\_\_\_\_\_」 月19 日 氏名;盛岡 テス ① バイタルをリストから選択して下さい 日、2013 年100 月13 日 Romanni スト 重要度 普通 ▼ 大本な多を割いとされる必ず重要またはやや重要をお願いします。 <u>山田口 12 ▼ 0 ▼ / p 12 ▼ 0 ▼ mmHe</u> 航拍C<mark>0 3 ▼ 0 ▼</mark> 体温<mark>0 3 ▼ 0 ▼ C SAT0 ▼ 9%</mark> 3 ¥ 0 ¥ D 3 この入力欄に訪問時の記録を入力し て下さい (4) 2 あなたの職種のひな形をクリックして下さい 入力後、OKボタンをクリックして下さい NS雛型 | 薬局雛型 | リハ雛型 | Dr雛型 | ケアマネ雛型 | ヘルパー雛型 | 消去 OK -何回も押さず、一度だけボタンを押して下さい。 🤞 A 般 🥞 🥏 🕐 кама 🖡 📲 ull 🔩 🛱 e 💿 🔼 🔍 🌇 2015/08/10 Q&A Q.記録した内容を訂正したい場合はどうすればいいか? A.記録した内容を訂正する機能はありません。その患者の訪問記録に同一日に同一記入者名で入力すると、以前の記録は上書きさ れますので再記入をお願いします。 O.同一日に2回訪問した。2回目の訪問記録を入力したい場合はどうすればいいか? A.記入者名を変更すると2回目の訪問記録も保存できます。 例えば、

1回目の訪問記録 記入者名:山田 太郎

2回名の訪問記録 記入者名:山田 太郎(2回目訪問 15時~16時)

のように記入者名を変更すると1回目の記録が上書きされず、2回目の記録も保存されます。記入者名を変更して記録して下さい。

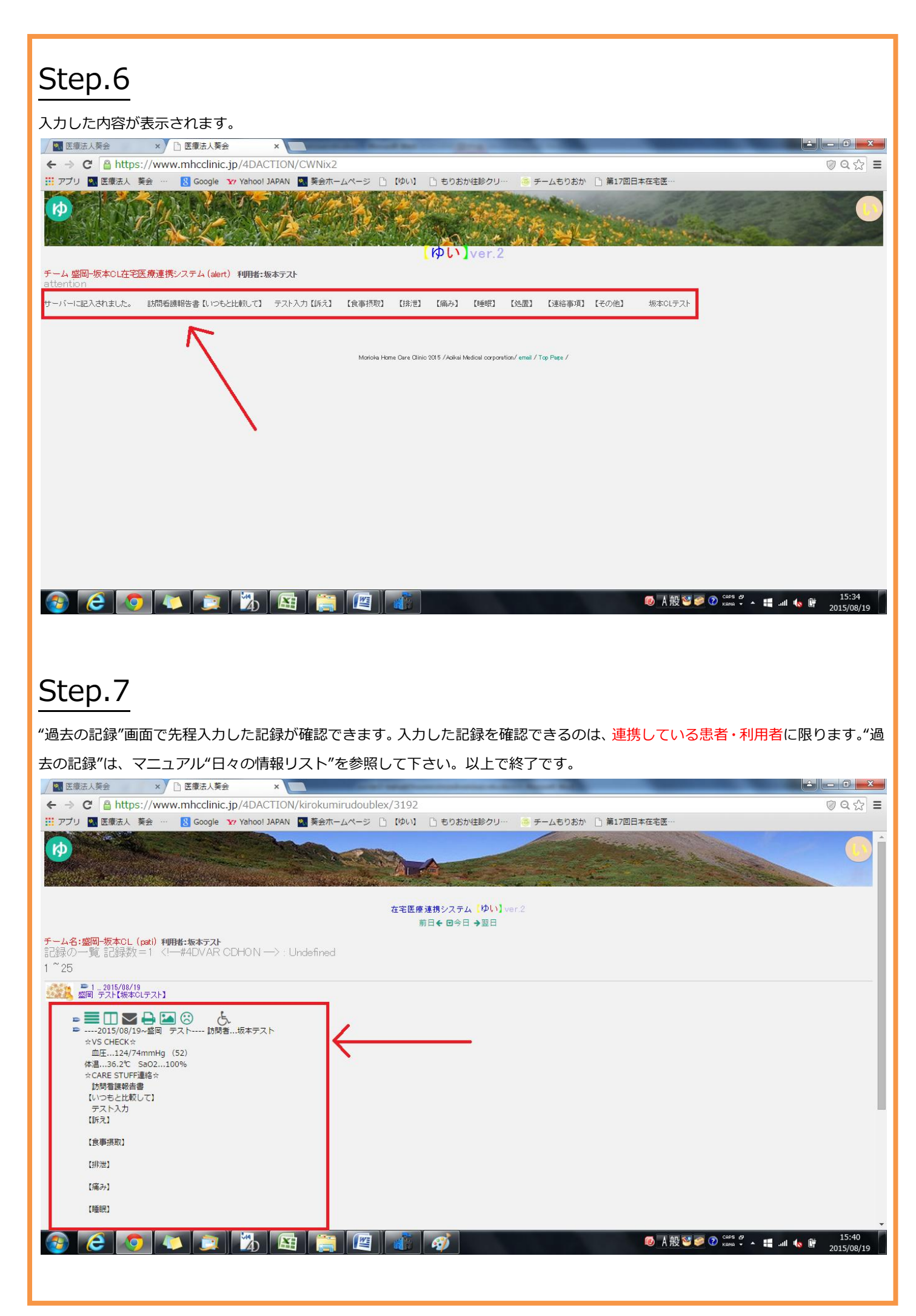

## ②訪問時の記録内容をメールで受診する方法について

## Step.1

連携者の基本情報を入力する画面で、email の項目があります。ここにメールアドレスを入力すると、"訪問時の記録"で入力した 内容が、そのメールアドレスに送信されます(メールが受診されるのは、<mark>連携している患者・利用者</mark>に限ります)。

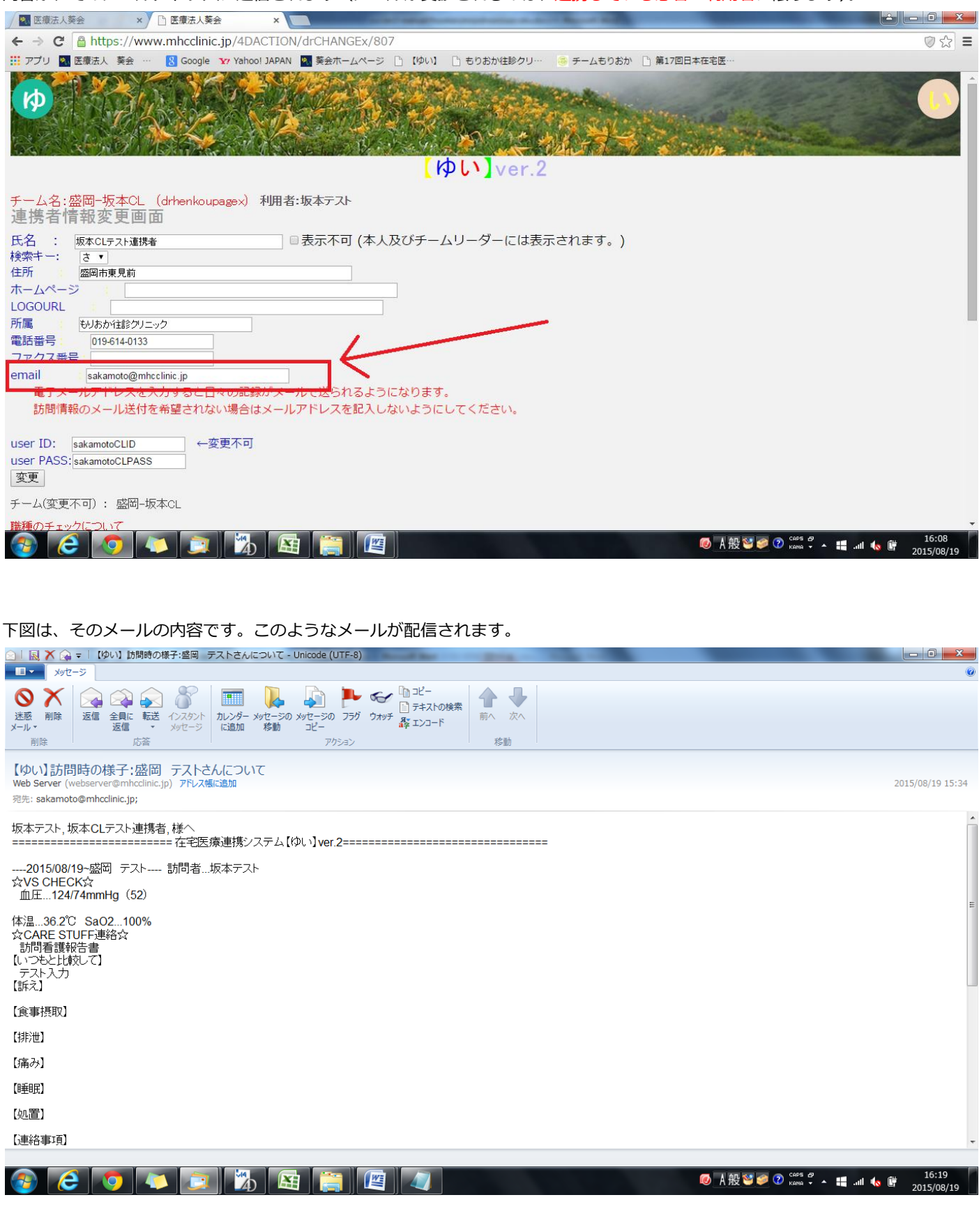

# Step.2

以上で終了です。

※訪問情報のメール送付を希望されない場合はメールアドレスを入力しないで下さい。

※ 画面は開発中のものであり、実際にご利用頂いている画面とは異なる場合があります。

(作成日:2015.8.19)